## **Requesting an Alternative Format**

- 1. Access the Accommodate portal, https://hws-accommodate.symplicity.com
  - a. Select the student icon.
  - b. Log in by using your HWS credentials.
    - \* It may ask for your credentials twice, if you are not already logged into the HWS system.
- 2. Click on **Accommodation** on the left side of your homepage to open a more extensive menu.
- 3. Click on **Alternative Format**.
- 4. Select the **Student Entered** tab.
- 5. Click on the **Submit New Alt Format Request** button.
- 6. Complete the submission form.
  - $\checkmark\,$  Be sure to fill in any field indicated with a "\*" as those fields are required.
  - $\checkmark$  Make sure to upload a copy of the receipt or other proof of purchase.
- 7. Select **Submit** at the bottom of the submission form.
- 8. The request will be received by CTL once the form is complete and submitted.
- 9. Please notify CTL, <u>ctldigitaltexts@hws.edu</u>, regarding any issues with this process.